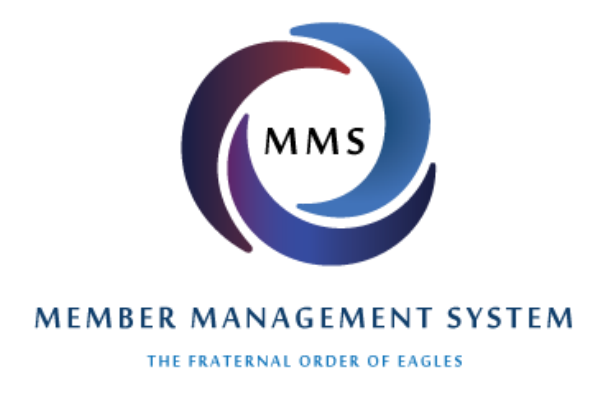

## Using the new Auto Prorate Feature in MMS

In order to make the implementation easier of the new law change to have all members' dues expire on May 31<sup>st</sup>, several changes have been made to MMS. This introduction to those features will be broken down into 2 parts.

1. Aeries and Auxiliaries that currently collect dues using the *Follows Anniversary (Annual)* dues type. (Click here to jump to the Duration (Everyone Expires Same Day) dues type.)

The Follows Anniversary or Annual dues type means that each member has a different expiration date based upon his or her anniversary of joining. These clubs have not had to use any type of proration in the past, because every new member paid for a full year at the start. Because these clubs will be changing to a once a year expiration date (May 31<sup>st</sup>), members will have to pay a prorated amount to get their expiration date "in sync".

There is no need to change any member's expiration date until their current dues have expired. The Auto Prorate feature makes it easy to take the proper amount for dues for the partial year between their expiration date and May 31<sup>st</sup>. This means that the conversion of all members to having the May 31<sup>st</sup> expiration date will happen gradually over the next year. (Or more for members that have paid up for multiple years.)

If a member currently has a May 31<sup>st</sup> expiration date, nothing special needs to be done. Collect their dues as you normally would.

For an example of someone whose expiration date is **not** May 31st, we will be showing John Jones (fictitious). His Member screen looks like this:

| Member 4653385                | Aerie/Aux#              | 9555 O Aerie Aur        |                 |                                          |                    |              |
|-------------------------------|-------------------------|-------------------------|-----------------|------------------------------------------|--------------------|--------------|
| JOHN M<br>396 DEER RIDGE WAY  | JONES                   |                         |                 | Type NEV<br>Status INIT<br>Send Mail MAI | V<br>IATED<br>LING | ▼<br>▼<br>▼  |
| MILWAUKIE<br>Check address wi | State: OR ( 97222       | Country: U              | 5 L 💌           |                                          |                    |              |
| Notes                         |                         |                         | ÷.              |                                          |                    |              |
| Phone 148-555-0174            |                         | Cell Phone              |                 | _                                        |                    |              |
| Email                         |                         |                         | Allow Label Con | solidation                               |                    |              |
| POLICE/FIRE/VETER             | AN EAGLE RIDERS R.E.A.C | . 🗖 PAST PRESIDENT CLUB |                 |                                          |                    |              |
|                               |                         |                         | Member has beer | n updated.                               |                    |              |
|                               | Birth Date 08/05/1969   | Init/Re 10/09/2013      | Dropped         | Reported 10/09                           | 9/2013             |              |
|                               |                         | GETS EMA                | IL              | V                                        | 1                  |              |
|                               |                         | Dual Memb               | er              |                                          |                    |              |
|                               |                         | GETS MA                 | IL              |                                          |                    |              |
|                               |                         | Past Preside            | nt              |                                          |                    |              |
|                               |                         | Offic                   | er              |                                          |                    |              |
|                               | Туре                    | Received Amount         |                 | Memo                                     | Expiration         |              |
|                               | DUES                    | 3/9/2015  35.00         |                 |                                          | 01/31/2016         | Delete Print |
|                               | Auto Prorate            | <=Add Payment           |                 |                                          |                    |              |
|                               |                         |                         |                 | 6                                        | Auto Prorate I     | Instructions |
|                               | Payment                 | History                 |                 | ,                                        |                    |              |

You can see that his dues expire on 1/31/2016. In order for him to sync with the May 31<sup>st</sup> date, he needs to pay 4 months' worth of dues. To do this, follow these steps:

a. Press the Auto Prorate Button, the screen changes to:

b.

| Туре             | Received Amount             | Memo         | Expiration                |
|------------------|-----------------------------|--------------|---------------------------|
| DUES             | 3/9/2015 35.00              |              | 01/31/2016 Delete Print   |
| Dues type        | Received # Months Amount    | Memo         | Expiration                |
|                  | ▼ 9/10/2015                 |              | Add Paymen Cancel         |
| Payment History  | <u>r</u>                    |              | Auto Prorate Instructions |
| Press the down a | arrow on the Dues type drop | down to get: |                           |

| Туре                                                                                               | Received    | Amount                           | Memo | Expiration                |
|----------------------------------------------------------------------------------------------------|-------------|----------------------------------|------|---------------------------|
| DUES                                                                                               | 3/9/2015    | 35.00                            |      | 01/31/2016 Delete Print   |
| Dues type                                                                                          | Received #  | # Months Amount                  | Memo | Expiration                |
|                                                                                                    | 9/10/2015   |                                  |      | Add Paymen Cancel         |
| DUAL DUES - \$18.00<br>DUES - \$35.00<br>DUES - \$35.00<br>DUES - OLD - \$25.00<br>DUES PRORATED - | )<br>\$0.00 |                                  |      | Auto Prorate Instructions |
| 4200604                                                                                            |             | $\Box$ $T_{1} \rightarrow T_{1}$ |      | Mail will be cont to:     |

c. Choose one of the Dues types. In this example we will choose the first DUES - \$35.00. This changes the screen

| Туре           | Received                      | Amount            | t                             |                      | Memo | Expiration |                          |
|----------------|-------------------------------|-------------------|-------------------------------|----------------------|------|------------|--------------------------|
| DUES           | 3/9/2015                      | 35.00             |                               |                      |      | 01/31/2016 | Delete Print             |
| Dues type      | Received                      | # Months          | Amount                        |                      | Memo | Exp        | piration                 |
| DUES - \$35.00 | <ul> <li>9/10/2015</li> </ul> |                   |                               |                      |      |            | Add Paymen Cancel        |
|                | [                             | Auto Pr           | rorate Dues Amou              | nts                  |      |            |                          |
|                |                               | # Months<br>Jan 4 | This FY # Month<br>\$11.67 16 | s Next FY<br>\$46.67 |      |            |                          |
|                |                               | Feb 3             | \$8.75 15                     | \$43.75              |      |            |                          |
|                |                               | Mar 2<br>Apr 1    | \$5.84 14<br>\$2.92 13        | \$40.84<br>\$37.92   |      |            |                          |
|                |                               | May 12            | \$35.00 24                    | \$70.00              |      |            |                          |
|                |                               | Jun 11<br>Jul 10  | \$32.09 23<br>\$29.17 22      | \$67.09              |      |            | Auto Prorate Instruction |
|                |                               | Aug 9             | \$26.25 21                    | \$61.25              |      |            |                          |
|                |                               | Sep 8<br>Oct 7    | \$23.34 20<br>\$20.42 10      | \$58.34              |      |            |                          |
|                |                               | Nov 6             | \$17.50 18                    | \$52.50              |      |            |                          |
|                |                               | Dec 5             | \$14.59 17                    | \$49.59              |      |            |                          |
|                | l                             | Cli               | ick to Print Chart            |                      |      |            |                          |

d. You can see that a handy chart appears. It shows exactly what dues will be charged for each month. Since this member expires in January, we look at the Jan line. You can either collect 4 months' worth of dues to make them paid until 5/31/2016 or collect 16 months' worth of dues to may them paid until 5/31/2017. You then enter that number of months into the # Months box. In our example, we'll enter 4 months:

| Туре           | Received                    | Amoun            | t                        | N                  | vlemo | Expiration |                           |
|----------------|-----------------------------|------------------|--------------------------|--------------------|-------|------------|---------------------------|
| DUES           | 3/9/2015                    | 35.00            |                          |                    |       | 01/31/2016 | Delete Print              |
|                |                             |                  |                          |                    |       |            |                           |
| Dues type      | Received                    | # Month          | s Amount                 |                    | Memo  | Exp        | piration                  |
| DUES - \$35.00 | <ul><li>9/10/2015</li></ul> | 4                | 11.67                    |                    |       |            | Add Paymen Cancel         |
|                |                             |                  |                          |                    |       |            |                           |
|                |                             | Auto P           | rorate Dues Amo          | unts               |       |            |                           |
|                |                             | # Month          | This FY # Mon            | ths Next FY        |       |            |                           |
|                |                             | Jan 4            | \$11.67 16               | \$46.67            |       |            |                           |
|                |                             | Feb 3            | \$8.75 15                | \$43.75            |       |            |                           |
|                |                             | Mar 2            | \$5.84 14                | \$40.84            |       |            |                           |
|                |                             | Apr 1            | \$2.92 13                | \$37.92            |       |            |                           |
|                |                             |                  |                          |                    |       |            |                           |
|                |                             | May 12           | \$35.00 24               | \$70.00            |       |            |                           |
|                |                             | May 12<br>Jun 11 | \$35.00 24<br>\$32.09 23 | \$70.00<br>\$67.09 |       |            | Auto Prorate Instructions |

- e. As you see, the Amount is automatically calculated. It takes 1/12 of the total due (\$35/12 = 2.91666) and multiplies it by the number of months (4) to get 11.666666. All amounts are rounded such that any fraction of a cent is rounded to the next cent.
- f. You can now enter a memo, or you can wait until after you enter the Expiration. We enter 5/31/2016 to get:

| Туре           | Received    | Amount   |                                                                                                    | Memo                           | Expiration |                          |
|----------------|-------------|----------|----------------------------------------------------------------------------------------------------|--------------------------------|------------|--------------------------|
| DUES           | 3/9/2015    | 35.00    |                                                                                                    |                                | 01/31/2016 | Delete Print             |
| Dues type      | Received a  | # Months | Amount                                                                                                 | Memo                           | Ext        | piration                 |
| DUES - \$35.00 | ▼ 9/10/2015 | 4        | 11.67 Due                                                                                              | es from 1/31/2016 to 5/31/2016 | 5/31       | 1/2016 Add Paymen Cancel |
|                |             | Auto Pro | Trate Dues Amounts           This FY # Months           \$11.67         16           \$8.75         15 | xt FY<br>46.67                 |            |                          |

- g. The system automatically will place this in the Memo field, IF nothing else is there. It is a convenient doublecheck on the number of months. It explicitly shows that this payment covers 1/31/2016 until 5/31/2016, which is exactly what we want.
- h. Press the Add Payment button to save the payment and the screen goes back to:

| Туре         | Received      | Amount | Memo                             | Expiration    |              |
|--------------|---------------|--------|----------------------------------|---------------|--------------|
| DUES         | 9/10/2015     | 11.67  | DUES FROM 1/31/2016 TO 5/31/2016 | 05/31/2016    | Delete Print |
| Auto Prorate | <=Add Payment |        |                                  |               |              |
|              |               |        | (                                | uto Prorate I | nstructions  |

i. You see that the new payment is now the active payment and you can print a dues receipt for it.

Auto Prorate Instructions

can be clicked to display this document as a help.

j. The

As you are aware, a Dues payment can be broken down into different funds. These payments are broken up in a proportional manner. For this example, the Payment Setup screen for this payment type looks like:

|             | Club - Local Payment Setup                                                                                                    |               |            |                             |                 |                 |                  |                  |                |         |       |                      |          |
|-------------|----------------------------------------------------------------------------------------------------|---------------|------------|-----------------------------|-----------------|-----------------|------------------|------------------|----------------|---------|-------|----------------------|----------|
| ٩           | Name DUES<br>Member Type: BOTH NEW & REENROLLED 💌<br>© Follows Anniversary (Annual) © Duration (Everyone Expires Same Day) © One Time Charge |               |            |                             |                 |                 |                  |                  |                |         |       |                      |          |
|             |                                                                                                    |               |            | -                           |                 | Amou            | int:             |                  |                |         |       |                      | -        |
|             |                                                                                                    |               |            |                             | Gen             | eral F          | und \$           | 20.00            |                |         |       |                      |          |
|             |                                                                                                    |               |            |                             | Ber             | nefit F         | und \$           | 15.00            |                |         |       |                      |          |
|             |                                                                                                    |               |            |                             | Soci            | al Fur          | nd 1 \$          | .00              |                |         |       |                      |          |
|             |                                                                                                    |               |            |                             | Soci            | al Fur          | nd 2 \$          | .00              |                |         |       |                      |          |
|             |                                                                                                    |               |            | Grand Aerie \$ .00          |                 |                 |                  |                  |                |         |       |                      |          |
|             |                                                                                                    |               |            | Building Maintenance \$ .00 |                 |                 |                  |                  |                |         |       |                      |          |
|             |                                                                                                    |               | l          | Upda                        | ate Pay         | ment 1          | Гуре             | Са               | ncel           |         |       |                      |          |
|             |                                                                                                    | Name          | Member T   | уре                         | General<br>Fund | Benefit<br>Fund | Social<br>Fund 1 | Social<br>Fund 2 | Grand<br>Aerie | BM Amt  | Total | Duration             | Prorated |
| <u>Edit</u> | Delete                                                                                                    | DUAL DUES     | Both New   | & ReEnroll                  | 18.00           | .00             | .00              | .00              | .00            | .00     | 18.00 | 12 Months            | Yes      |
| <u>Edit</u> | Delete                                                                                                    | DUES          | Both New   | & ReEnroll                  | 20.00           | 15.00           | .00              | .00              | .00            | .00     | 35.00 | Anniversary (Annual) | Yes      |
| <u>Edit</u> | Delete                                                                                                    | DUES          | Both New   | & ReEnroll                  | 20.00           | 15.00           | .00              | .00              | .00            | .00     | 35.00 | 12 Months            | Yes      |
| <u>Edit</u> | Delete                                                                                                    | DUES - OLD    | Both New   | & ReEnroll                  | 20.00           | 5.00            | .00              | .00              | .00            | .00     | 25.00 | 12 Months            |          |
| <u>Edit</u> | Delete                                                                                                    | DUES PRORATED | Both New   | & ReEnroll                  | .00             | .00             | .00              | .00              | .00            | .00     | .00   | 12 Months            | Yes      |
| Edit        | Delete                                                                                                    | INIT-NEW      | New Mem    | bers                        | 15.00           | .00             | .00              | .00              | .00            | .00     | 15.00 | One Time Charge      |          |
| Edit        | Delete                                                                                                    | INIT-REENROLL | ReEnrolled | Members                     | 15.00           | .00             | .00              | .00              | .00            | .00     | 15.00 | One Time Charge      |          |
|             |                                                                                                    |               | Retur      | <u>n to Me</u>              | enu             | 4               | Add N            | lew Pa           | ymer           | it Type |       |                      |          |

Our example 4 month payment places \$6.67 into the General Fund and \$5.00 into the Benefit Fund. Each value is 4/12 of each Funds' portion.

The preceding instructions are for getting a member in sync with the May 31<sup>st</sup> date. Auto Prorate will primarily be used when adding new or re-enrolled members. As such, they are entered on the Batch Entry screen:

| Please verify that a          | ll informatio | on is correct for t              | his person, assign a pr      | oposer and press "Add".     |
|-------------------------------|---------------|----------------------------------|------------------------------|-----------------------------|
| GAID #:                       | 4178282       | (This number w                   | vill be reused for this M    | ember)                      |
| Member Type:                  | REENROLL      | <ul> <li>* = Required</li> </ul> |                              |                             |
| First:                        | JOSE          | * MI: J                          | Last: ADAMS                  | * Suffix:                   |
| Address1:                     | 8735 GOLF C   | LUB RD.                          |                              | *                           |
| Address2:                     |               |                                  |                              |                             |
| ZIP Code:                     | 94014         | * City: COLMA                    | * State:                     | CA 🔻                        |
|                               |               | Chec                             | k address with USPS.co       | m                           |
| Init/Re Date:                 |               | (mm/dd/yyyy)                     |                              |                             |
| Birth Date:                   | 5/23/1950     | * (mm/dd/yyyy)                   |                              |                             |
| Proposer #:                   | 3870339       | * <u>search</u> WILLIAN          | I L ANDERSON                 |                             |
| Phone:                        | 644-555-0114  |                                  |                              |                             |
| Cell Phone:                   |               |                                  |                              |                             |
| Email:<br>Police/Fire/Veteron |               |                                  |                              |                             |
| Poince/Fire/Veteran           |               | r I year after Initiatio         | on Date - Police, Fire & Hon | orably Discharged Veterans) |
| Dual Member:                  |               |                                  |                              |                             |
| Past President:               |               |                                  |                              |                             |
| Officer:                      |               |                                  |                              |                             |
|                               |               |                                  |                              |                             |
| Pav                           | ment:         |                                  |                              |                             |
|                               | -             |                                  |                              |                             |
| Auto Prorate                  |               |                                  |                              |                             |
|                               |               |                                  | Auto ]                       | Prorate Instructions        |

The steps are exactly the same as for the Member screen. I will list them again without screen caps:

- a. Press the Auto Prorate button.
- b. Press the down arrow on the Dues type drop down.
- c. Choose a dues type. The helpful Auto Prorate Dues Amounts chart appears.
- d. Determine, based upon when the dues are received, how many months the dues need to cover. For Instance, if a new member is joining in August, you would choose either 9 or 21 months to make their Expiration Date be 5/31/2016 or 5/31/2017.
- e. Amount is calculated.
- f. Enter Expiration date.
- g. The system will automatically place a memo such as "Dues from 8/31/2015 to 5/31/2016".
- h. Press the Add Payment button, and you are done.

## 2. Aeries and Auxiliaries that currently collect dues using the *Duration (Everyone Expires Same Day)* Dues type.

If you have been using the Duration (Everyone Expires Same Day) dues type, you are familiar with prorating dues. MMS has a system for prorating dues in place, and if you are happy using it, you may still use it going forward.

Auto Prorate is an alternative to the existing Proration system. IT DOES NOT REPLACE IT.

However, you may find that Auto Prorate is easier to understand, and you are welcome to use it instead of the existing way.

Your job, whether using existing Proration or Auto Prorate is to make sure that when members' dues expire, they paid dues that expire on May 31<sup>st</sup>. If your club's expiration date is not already May 31<sup>st</sup>, members will have to pay a prorated amount to get their expiration date "in sync".

There is no need to change any member's expiration date until their current dues have expired. The Auto Prorate feature makes it easy to take the proper amount for dues for the partial year between their expiration date and May 31<sup>st</sup>. This means that the conversion of all members to having the May 31<sup>st</sup> expiration date will happen the next time that your dues are due.

If a club currently has May 31<sup>st</sup> as their expiration date, nothing special needs to be done. Collect their dues as you normally would.

As an example, we will be using a current member, John Jones (fictitious). His club's expiration date is 1/31/2015. His Member screen looks like this:

| Member 4653385     | Aerie/Aux#5                 | 555          | ⊚ Aerie ○ Aux |               |           |                 |              |              |
|--------------------|-----------------------------|--------------|---------------|---------------|-----------|-----------------|--------------|--------------|
| JOHN M             | JONES                       |              |               |               |           | Type NEW        |              | <b>T</b>     |
| 396 DEER RIDGE WAY |                             |              |               |               |           | Status INITIA   | TED          | •            |
|                    | Ctatas and I among          |              | C             |               |           | Send Mail MAILI | NG           | •            |
| MILWAUKIE          | State: OR ( 97222           | -            | Country: 0    | s l 💌         |           |                 |              |              |
| CHECK address wit  |                             |              |               |               |           |                 |              |              |
| Notes              |                             |              |               | ÷.            |           |                 |              |              |
| Phone 148-555-0174 |                             | Cel          | l Phone       |               |           |                 |              |              |
| Email              |                             |              | ✓.            | Allow Label ( | Consolida | tion            |              |              |
| POLICE/FIRE/VETER. | AN 🗖 EAGLE RIDERS 🗖 R.E.A.C | . 📃 past pri | ESIDENT CLUB  |               |           |                 |              |              |
|                    |                             |              |               | Member has l  | been upda | ited.           |              |              |
|                    | Birth Date 08/05/1969       | Init/Re      | 10/09/2013    | Dropped       |           | Reported 10/09/ | 2013         |              |
|                    |                             | G            | ETS EMA       | IL            | <b>V</b>  |                 |              |              |
|                    |                             | 1            | Dual Memb     | er            |           |                 |              |              |
|                    |                             |              | GETS MA       | IL            | <b>V</b>  |                 |              |              |
|                    |                             | I            | Past Preside  | ent           |           |                 |              |              |
|                    |                             |              | Offic         | er            |           |                 |              |              |
|                    | Туре                        | Receive      | ed Amount     | t             | Me        | mo              | Expiration   |              |
|                    | DUES                        | 3/9/2015     | 35.00         |               |           |                 | 01/31/2016   | Delete Print |
|                    | Auto Prorate                | <=Add Payme  | ent           |               |           |                 |              |              |
|                    |                             |              |               |               |           | (7              | Auto Prorate | Instructions |
|                    | Payment                     | History      |               |               |           |                 |              |              |

You can see that his dues expire on 1/31/2016. In order for him to sync with the May  $31^{st}$  date, he needs to pay 4 months' worth of dues. To do this, follow these steps:

k. Press the Auto Prorate Button, the screen changes to:

| Туре                                               | Received                | Amount                     | Memo            | Expiration                   |
|----------------------------------------------------|-------------------------|----------------------------|-----------------|------------------------------|
| DUES                                               | 3/9/2015                | 35.00                      |                 | 01/31/2016 Delete Print      |
| Dues type                                          | Received #<br>9/10/2015 | <sup>#</sup> Months Amount | Memo            | Expiration Add Paymen Cancel |
| Payment History                                    |                         |                            |                 | Auto Prorate Instructions    |
| ress the down arr                                  | ow on the               | Dues type dro              | op down to get: |                              |
| Туре                                               | Received                | Amount                     | Memo            | Expiration                   |
| DUES                                               | 3/9/2015                | 35.00                      |                 | 01/31/2016 Delete Print      |
| Dues type                                          | Received                | # Months Amount            | Memo            | Expiration                   |
|                                                    | 9/10/2015               |                            |                 | Add Paymen Cancel            |
| DUES - \$35.00<br>DUES - \$35.00<br>DUES - \$35.00 |                         |                            |                 | Auto Prorate Instruction     |
| DUES PRORATED - \$                                 | 0.00                    |                            |                 |                              |
|                                                    |                         | T) T)                      |                 | Mail will be sent to:        |

m. Choose one of the Dues types. In this example we will choose the first DUES - \$35.00. This changes the screen

| Туре           | Received    | Amour           | ıt           |           |         | Memo | Expiration |                          |
|----------------|-------------|-----------------|--------------|-----------|---------|------|------------|--------------------------|
| DUES           | 3/9/2015    | 35.00           |              |           |         |      | 01/31/2016 | Delete Print             |
| ,<br>          | ,           | ,               | ĺ.           |           |         |      | ,          |                          |
| Dues type      | Received    | # Month         | s Amo        | ount      |         | Memo | Ex         | piration                 |
| DUES - \$35.00 | · 9/10/2015 |                 |              |           |         |      |            | Add Paymen Cancel        |
|                |             |                 |              |           |         |      |            |                          |
|                |             | Auto l          | Prorate Du   | ies Amoun | ts      |      |            |                          |
|                |             | # Month         | s This FY    | # Months  | Next FY |      |            |                          |
|                |             | Jan 4           | \$11.67      | 16        | \$46.67 |      |            |                          |
|                |             | Feb 3           | \$8.75       | 15        | \$43.75 |      |            |                          |
|                |             | Mar 2           | \$5.84       | 14        | \$40.84 |      |            |                          |
|                |             | Apr 1<br>May 12 | \$35.00      | 24        | \$70.00 |      |            | -                        |
|                |             | Jun 11          | \$32.00      | 23        | \$67.09 |      |            | Auto Prorate Instruction |
|                |             | Jul 10          | \$29.17      | 22        | \$64.17 |      |            | Auto Piorate Instruction |
|                |             | Aug 9           | \$26.25      | 21        | \$61.25 |      |            |                          |
|                |             | Sep 8           | \$23.34      | 20        | \$58.34 |      |            |                          |
|                |             | Oct 7           | \$20.42      | 19        | \$55.42 |      |            |                          |
|                |             | Nov 6           | \$17.50      | 18        | \$52.50 |      |            |                          |
|                |             | Dec 5           | \$14.59      | 17        | \$49.59 |      |            |                          |
|                |             | 9               | lick to Priz | nt Chart  |         |      |            |                          |

to:

Ι.

n. You can see that a handy chart appears. It shows exactly what dues will be charged for each month. Since this member expires in January, we look at the Jan line. You can either collect 4 months' worth of dues to make them paid until 5/31/2016 or collect 16 months' worth of dues to may them paid until 5/31/2017. You then enter that number of months into the # Months box. In our example, we'll enter 4 months:

| Туре           | Received                      | Amount   |                    | Memo    | Expiration |                           |
|----------------|-------------------------------|----------|--------------------|---------|------------|---------------------------|
| DUES           | 3/9/2015                      | 35.00    |                    |         | 01/31/2016 | Delete Print              |
| ·              |                               |          |                    |         |            |                           |
| Dues type      | Received                      | # Months | Amount             | Memo    | Exp        | piration                  |
| DUES - \$35.00 | <ul> <li>9/10/2015</li> </ul> | 4        | 11.67              |         |            | Add Paymen Cancel         |
|                |                               |          |                    |         |            |                           |
|                |                               | Auto Pr  | orate Dues Amount  | 5       |            |                           |
|                |                               | # Months | This FY # Months 1 | Next FY |            |                           |
|                |                               | Jan 4    | \$11.67 16         | \$46.67 |            |                           |
|                |                               | Feb 3    | \$8.75 15          | \$43.75 |            |                           |
|                |                               | Mar 2    | \$5.84 14          | \$40.84 |            |                           |
|                |                               | Apr 1    | \$2.92 13          | \$37.92 |            |                           |
|                |                               | May 12   | \$35.00 24         | \$70.00 |            |                           |
|                |                               | Jun 11   | \$32.09 23         | \$67.09 |            | Auto Prorate Instructions |
|                |                               | Jul 10   | \$29.17 22         | \$64.17 |            |                           |

 As you see, the Amount is automatically calculated. It takes 1/12 of the total due (\$35/12 = 2.91666) and multiplies it by the number of months (4) to get 11.666666. All amounts are rounded such that any fraction of a cent is rounded to the next cent. p. You can now enter a memo, or you can wait until after you enter the Expiration. We enter 5/31/2016 to get:

| Туре           | Received    | Amount   |                 | Memo                             | Expiration |                          |
|----------------|-------------|----------|-----------------|----------------------------------|------------|--------------------------|
| DUES           | 3/9/2015    | 35.00    |                 |                                  | 01/31/2016 | Delete Print             |
| Dues type      | Received a  | # Months | Amount          | Memo                             | Ex         | piration                 |
| DUES - \$35.00 | ▼ 9/10/2015 | 4        | 11.67           | Dues from 1/31/2016 to 5/31/2016 | 5/3        | 1/2016 Add Paymen Cancel |
|                |             |          |                 |                                  |            |                          |
|                |             | Auto Pro | orate Dues Amou | unts                             |            |                          |
|                |             | # Months | This FY # Month | hs Next FY                       |            |                          |
|                |             | Jan 4    | \$11.67 16      | \$46.67                          |            |                          |
|                |             | Feb 3    | \$8.75 15       | \$43.75                          |            |                          |

- q. The system automatically will place this in the Memo field, IF nothing else is there. It is a convenient doublecheck on the number of months. It explicitly shows that this payment covers 1/31/2016 until 5/31/2016, which is exactly what we want.
- r. Press the Add Payment button to save the payment and the screen goes back to:

| Type Received |               | Amount | Memo                             | Expiration    |              |
|---------------|---------------|--------|----------------------------------|---------------|--------------|
| DUES          | 9/10/2015     | 11.67  | DUES FROM 1/31/2016 TO 5/31/2016 | 05/31/2016    | Delete Print |
| Auto Prorate  | <=Add Payment |        |                                  |               |              |
|               |               |        |                                  | uto Prorate I | nstructions  |

- s. You see that the new payment is now the active payment and you can print a dues receipt for it.
- t. The

can be clicked to display this document as a help.

As you are aware, a Dues payment can be broken down into different funds. These payments are broken up in a proportional manner. For this example, the Payment Setup screen for this payment type looks like:

| Club - Local Payment Setup |                                      |                |               |          |                 |                             |                |                  |                |          |       |                      |          |
|----------------------------|--------------------------------------|----------------|---------------|----------|-----------------|-----------------------------|----------------|------------------|----------------|----------|-------|----------------------|----------|
|                            |                                      |                |               |          |                 |                             |                |                  |                |          |       |                      |          |
|                            | Name DUES                            |                |               |          |                 |                             |                |                  |                |          |       |                      |          |
|                            | Member Type: BOTH NEW & REENROLLED 💌 |                |               |          |                 |                             |                |                  |                |          |       |                      |          |
| C                          | ◎ Follows Anniversary (Annual)       |                |               |          |                 |                             |                |                  |                |          | narge |                      |          |
|                            | Amount: Prorated Amount:(Optional)   |                |               |          |                 |                             |                |                  |                |          |       |                      |          |
|                            |                                      | General        | Fund \$20     | .00      |                 |                             | ĺ              |                  | Ge             | eneral F | und   | \$1.72               |          |
|                            |                                      | Benefit        | Fund \$ 15    | .00      |                 |                             |                |                  | В              | enefit F | und   | \$ 1.28              |          |
|                            |                                      | Social Fi      | und 1 \$ .00  | 0        |                 |                             |                |                  | So             | cial Fu  | nd 1  | \$.00                |          |
|                            |                                      | Social Fr      | und 2 \$ .00  | D        |                 |                             |                |                  | So             | cial Fu  | nd 2  | \$.00                |          |
|                            |                                      | Grand          | Aerie \$.00   | 0        |                 | Grand Aerie \$ .00          |                |                  |                |          |       |                      |          |
|                            | Bu                                   | ilding Mainter | nance \$.00   | D        |                 | Building Maintenance \$ .00 |                |                  |                |          |       |                      |          |
|                            |                                      |                |               |          | Pav             | montl                       | Dura           | tion             |                |          |       |                      | Ľ        |
|                            |                                      |                |               |          | 1 ay            |                             |                |                  |                |          |       |                      |          |
|                            |                                      |                |               | Dura     | tio             | (Number of<br>2 Months)     |                |                  |                |          |       |                      |          |
|                            |                                      |                |               |          | 12              |                             | IVIO           | ntns)            |                |          |       |                      |          |
|                            |                                      |                |               | Upda     | ate Pay         | /ment 1                     | Гуре           | Ca               | ncel           |          |       |                      |          |
|                            |                                      | Name           | Member Type   | 2        | General<br>Fund | Benefit<br>Fund             | Social<br>Fund | Social<br>Fund 2 | Grand<br>Aerie | BM Amt   | Total | Duration             | Prorated |
| <u>Edit</u>                | Delete                               | DUAL DUES      | Both New & R  | leEnroll | 18.00           | .00                         | .00            | .00              | .00            | .00      | 18.00 | 12 Months            | Yes      |
| <u>Edit</u>                | Delete                               | DUES           | Both New & R  | teEnroll | 20.00           | 15.00                       | .00            | .00              | .00            | .00      | 35.00 | Anniversary (Annual) | Yes      |
| Edit                       | Delete                               | DUES           | Both New & R  | leEnroll | 20.00           | 15.00                       | .00            | .00              | .00.           | .00      | 35.00 | 12 Months            | Yes      |
| <u>Edit</u>                | Delete                               | DUES - OLD     | Both New & R  | leEnroll | 20.00           | 5.00                        | .00            | .00              | .00            | .00      | 25.00 | 12 Months            |          |
| <u>Edit</u>                | Delete                               | DUES PRORATED  | Both New & R  | leEnroll | .00             | .00                         | .00            | .00              | .00            | .00      | .00   | 12 Months            | Yes      |
| Edit                       | Delete                               | INIT-NEW       | New Members   | i        | 15.00           | .00                         | .00            | .00              | .00            | .00      | 15.00 | One Time Charge      |          |
| Edit                       | Delete                               | INIT-REENROLL  | ReEnrolled Me | embers   | 15.00           | .00                         | .00            | .00              | .00            | .00      | 15.00 | One Time Charge      |          |
| i                          | Return to Menu Add New Payment Type  |                |               |          |                 |                             |                |                  |                |          |       |                      |          |

Which means that in the existing Proration, each month needs to be \$3.00 (\$1.72 + 1.28). The Auto Prorate function ignores the Prorated Amounts column. Choosing 4 months of Auto Prorate would be \$11.67, NOT \$12.00 and would be divided into \$6.67 for the General Fund and \$5.00 for the Benefit Fund. Each value is 4/12 of each Funds' portion.

The preceding instructions are for getting a member in sync with the May 31<sup>st</sup> date. Auto Prorate will primarily be used when adding new or re-enrolled members. As such, they are entered on the Batch Entry screen:

| Please verify that all inf    | ormation is corre          | ect for this pers      | on, assign a propo     | ser and press "Add".    |
|-------------------------------|----------------------------|------------------------|------------------------|-------------------------|
| GAID #: 4178                  | 282 (This nu               | umber will be rea      | used for this Memb     | er)                     |
| Member Type: REE              | NROLL $\checkmark$ * = Req | uired                  |                        |                         |
| First: JOSE                   | * <b>MI:</b> J             | Last: A                | ADAMS                  | * Suffix:               |
| Address1: 8735                | GOLF CLUB RD.              |                        |                        | *                       |
| Address2:                     |                            |                        |                        |                         |
| ZIP Code: 9401                | 4 * City:                  | COLMA                  | * State: CA            | <b>*</b>                |
|                               |                            | Check address          | s with USPS.com        |                         |
| Init/Re Date:                 | (mm/dd/yyyy)               |                        |                        |                         |
| Birth Date: 5/23/             | 1950 * (mm/dd/yyy          | y)                     |                        |                         |
| Proposer #: 3870              | 339 * <u>search</u> V      | WILLIAM L ANDE         | RSON                   |                         |
| Phone: 644-55                 | 5-0114                     |                        |                        |                         |
| Cell Phone:                   |                            |                        |                        |                         |
| Email:<br>Police/Fire/Veteran | L DOT 6 1                  |                        |                        | L Distance (Webser)     |
| Duel Member                   | No PCI for I year afte     | er Initiation Date - P | 'olice, Fire & Honorab | ly Discharged Veterans) |
| Dual Member:                  |                            |                        |                        |                         |
| Past President:               |                            |                        |                        |                         |
| Officer:                      |                            |                        |                        |                         |
|                               |                            |                        |                        |                         |
| Payment                       | •                          |                        |                        |                         |
|                               | 2                          |                        |                        |                         |
| Auto Prorate                  |                            |                        |                        |                         |
|                               |                            |                        | Auto Pror              | ate Instructions        |

The steps are exactly the same as for the Member screen. I will list them again without screen caps:

- i. Press the Auto Prorate button.
- j. Press the down arrow on the Dues type drop down.
- k. Choose a dues type. The helpful Auto Prorate Dues Amounts chart appears.
- Determine, based upon when the dues are received, how many months the dues need to cover. For Instance, if a new member is joining in August, you would choose either 9 or 21 months to make their Expiration Date be 5/31/2016 or 5/31/2017.
- m. Amount is calculated.
- n. Enter Expiration date.
- o. The system will automatically place a memo such as "Dues from 8/31/2015 to 5/31/2016".
- p. Press the Add Payment button, and you are done.

Again, you have already been using the existing Proration for new members. If you are happy with that, please continue to use it. Auto Prorate is just an attempt to make Proration easier.